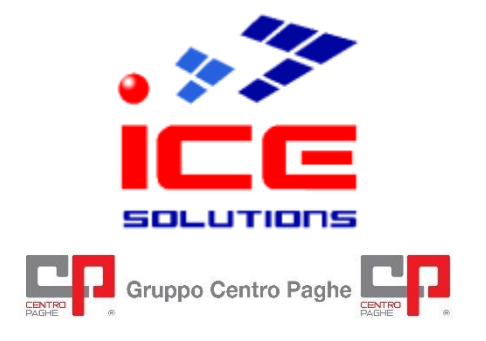

Soluzioni Paghe – Gestionali d'Impresa (ERP) Software Development – E-Business Solutions ASP e Hosting – System Integration e Networking Architetture Cluster – Fornitura e Installazione Hardware

# S4NET

# Configurazione Browser – Microsoft Edge

Rev. 2.0 del 10/07/2024

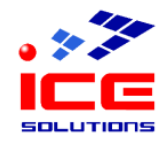

## Sommario

| Scopo                                 | 3 |
|---------------------------------------|---|
| Prerequisiti                          | 3 |
| Impostazione parametri Microsoft Edge | 4 |

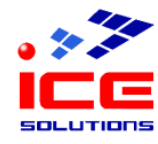

### Scopo

Questo manuale illustra come impostare i parametri di configurazione del browser Microsoft Edge.

### Prerequisiti

Prima di proseguire è necessario verificare che siano soddisfatte queste condizioni:

| Account S4Net       | Per accedere ai servizi offerti dalla procedura S4Net è necessario inoltre<br>possedere un account S4Net, costituito da <b>username</b> e <b>password</b> , da inserire<br>all'atto della login al sito.<br>E' possibile inoltre che l'accesso tramite un determinato account sia <b>limitato a</b><br><b>determinate postazioni di lavoro</b> , in tal caso, se si desidera effettuare l'accesso<br>da una postazione nuova o non autorizzata, è necessario rivolgersi al supporto<br>tecnico ICE. |
|---------------------|----------------------------------------------------------------------------------------------------|
| Software installato | Microsoft Edge<br>Adobe Acrobat Reader 5.0 (o successivi).                                                                                                    |

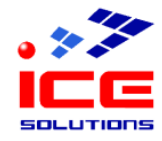

#### Impostazione parametri Microsoft Edge

Utilizzando il browser Microsoft Edge è necessario impostare in maniera opportuna la configurazione del browser.

Aprire il browser Microsoft Edge.

Aprire gli strumenti del browser – Impostazioni.

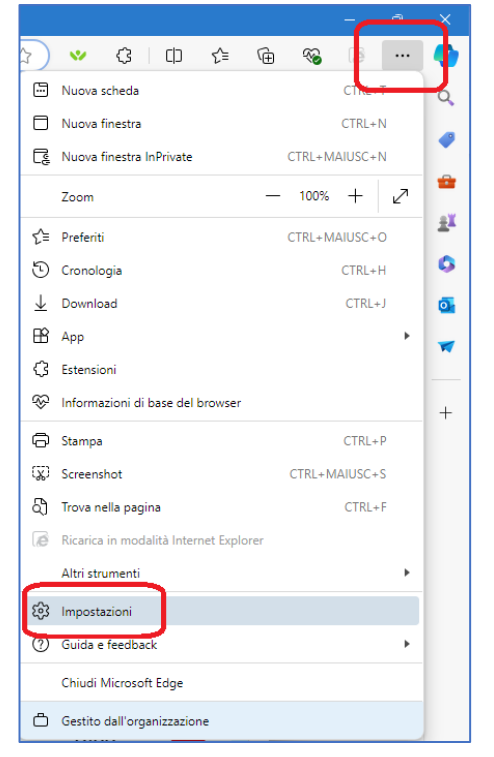

Click "Cookie e autorizzazioni sito" e a seguire "Popup e reindirizzamenti" Aggiungere un'eccezione per poter consentire l'invio di popup da S4Net: cliccare il pulsante "Aggiungi" riferito alla sezione "Consenti"

| ← C ⋒ ® Edge   edge://settings/                                                  | content/popups                                         |
|----------------------------------------------------------------------------------|--------------------------------------------------------|
|                                                                                  | Il tuo <u>il browser è gestito</u> dall'organizzazione |
| Impostazioni                                                                     | Autorizzazioni sito / Popup e reindirizzamenti         |
| <ul> <li>Profili</li> <li>Privacy ricerca e servizi</li> </ul>                   | Bloccato (scelta consigliata)                          |
| Aspetto     Barra Istoralo                                                       | Blocca                                                 |
| Start, Home e nuove schede                                                       | Nessun sito aggiunto                                   |
| Cookie e autorizzazioni sito                                                     | Consenti                                               |
| G Browser predefinito ↓ Download                                                 |                                                        |
| 왕 Family Safety<br>리 Lingue                                                      |                                                        |
| <ul> <li>Stampanti</li> <li>Sistema e prestazioni</li> </ul>                     |                                                        |
| <ul> <li>Reimposta impostazioni</li> <li>Telefono e attai dimensitivi</li> </ul> |                                                        |
| Accessibilità                                                                    |                                                        |
| Informazioni su Microsoft Edge                                                   |                                                        |

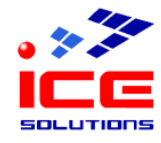

#### Digitare nella casella la seguente stringa di testo : https://[\*.]icesoftware.it

#### click sul pulsante "Aggiungi"

| Aggiungi un sito |         | × |
|------------------|---------|---|
| Sito             |         |   |
| [*.]example.com  |         |   |
| Aggiungi         | Annulla |   |
|                  |         | - |

#### Chiudere la scheda del browser "Impostazioni" con la x

|              | Ô                                 |                                           | ស៊្វែ Impostazioni        | ×      | -                                                        |          |  |  |  |
|--------------|-----------------------------------|-------------------------------------------|---------------------------|--------|----------------------------------------------------------|----------|--|--|--|
| $\leftarrow$ | С                                 | C A Edge   edge://settings/content/popups |                           |        |                                                          |          |  |  |  |
|              |                                   |                                           |                           |        | 🗂 Il tuo <u>il browser è gestito</u> dall'organizzazione |          |  |  |  |
|              | Impostazioni                      |                                           |                           | ~      | Autorizzazioni sito / Popup e reindirizzamenti           |          |  |  |  |
|              | Q                                 | Ricer                                     | ca nelle impostazioni     |        |                                                          |          |  |  |  |
|              | 8                                 | Profili                                   |                           |        | Bloccato (scelta consigliata)                            |          |  |  |  |
|              | Privacy, ricerca e servizi        |                                           |                           |        |                                                          |          |  |  |  |
|              | <li>Aspetto</li>                  |                                           |                           | Blocca | Aggiungi                                                 |          |  |  |  |
|              |                                   | Barra                                     | laterale                  |        | Naccus cito anniunto                                     |          |  |  |  |
|              |                                   | Start,                                    | Home e nuove schede       |        | resson sito aggiunito                                    |          |  |  |  |
|              | Ċ                                 | Cond                                      | ividi, copia e incolla    |        | Cancanti                                                 | Aggiupgi |  |  |  |
|              | G.                                | Cooki                                     | e e autorizzazioni sito   |        | Consenti                                                 | Aggiungi |  |  |  |
|              | ٦                                 | Brows                                     | ser predefinito           |        | https://[*.]icesoftware.it                               |          |  |  |  |
|              | $\underline{\downarrow}$ Download |                                           |                           |        |                                                          |          |  |  |  |
|              | 쯩                                 | Family                                    | y Safety                  |        |                                                          |          |  |  |  |
|              | At                                | Lingu                                     | e                         |        |                                                          |          |  |  |  |
|              | Ø                                 | Stamp                                     | panti                     |        |                                                          |          |  |  |  |
|              |                                   | Sister                                    | na e prestazioni          |        |                                                          |          |  |  |  |
|              | C                                 | Reim                                      | oosta impostazioni        |        |                                                          |          |  |  |  |
|              | _                                 | Telefo                                    | ono e altri dispositivi   |        |                                                          |          |  |  |  |
|              | Ŵ                                 | Acces                                     | sibilità                  |        |                                                          |          |  |  |  |
|              | G                                 | Inform                                    | nazioni su Microsoft Edge |        |                                                          |          |  |  |  |

#### Ora è possibile operare con S4NET. Grazie.